## HISD Student Assessment MEASURING KNOWLEDGE, SUPPORTING GROWTH.

## **Preslugging Scan Sheets**

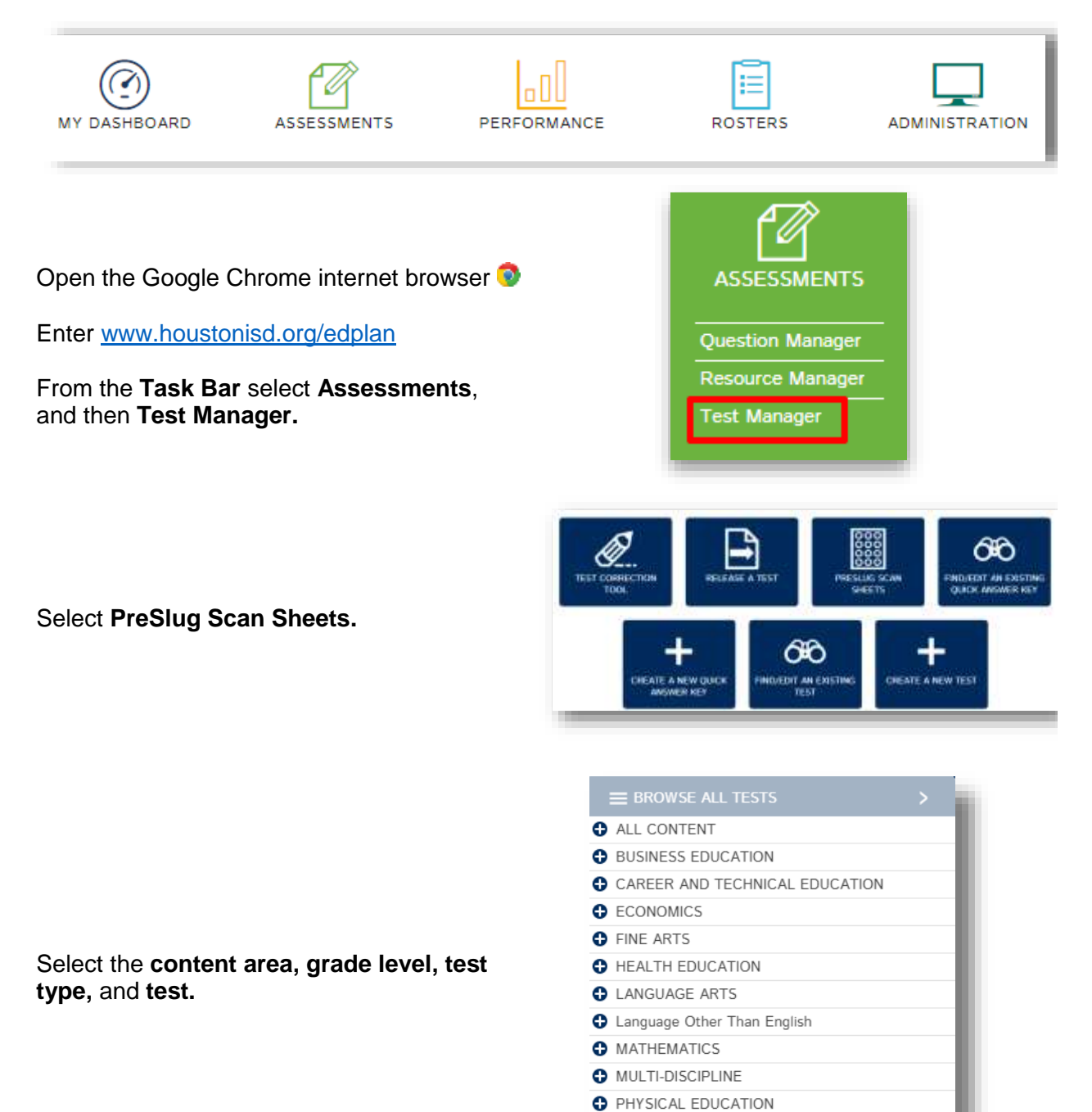

SCIENCE
SOCIAL STUDIES

TECHNOLOGY APPLICATIONS

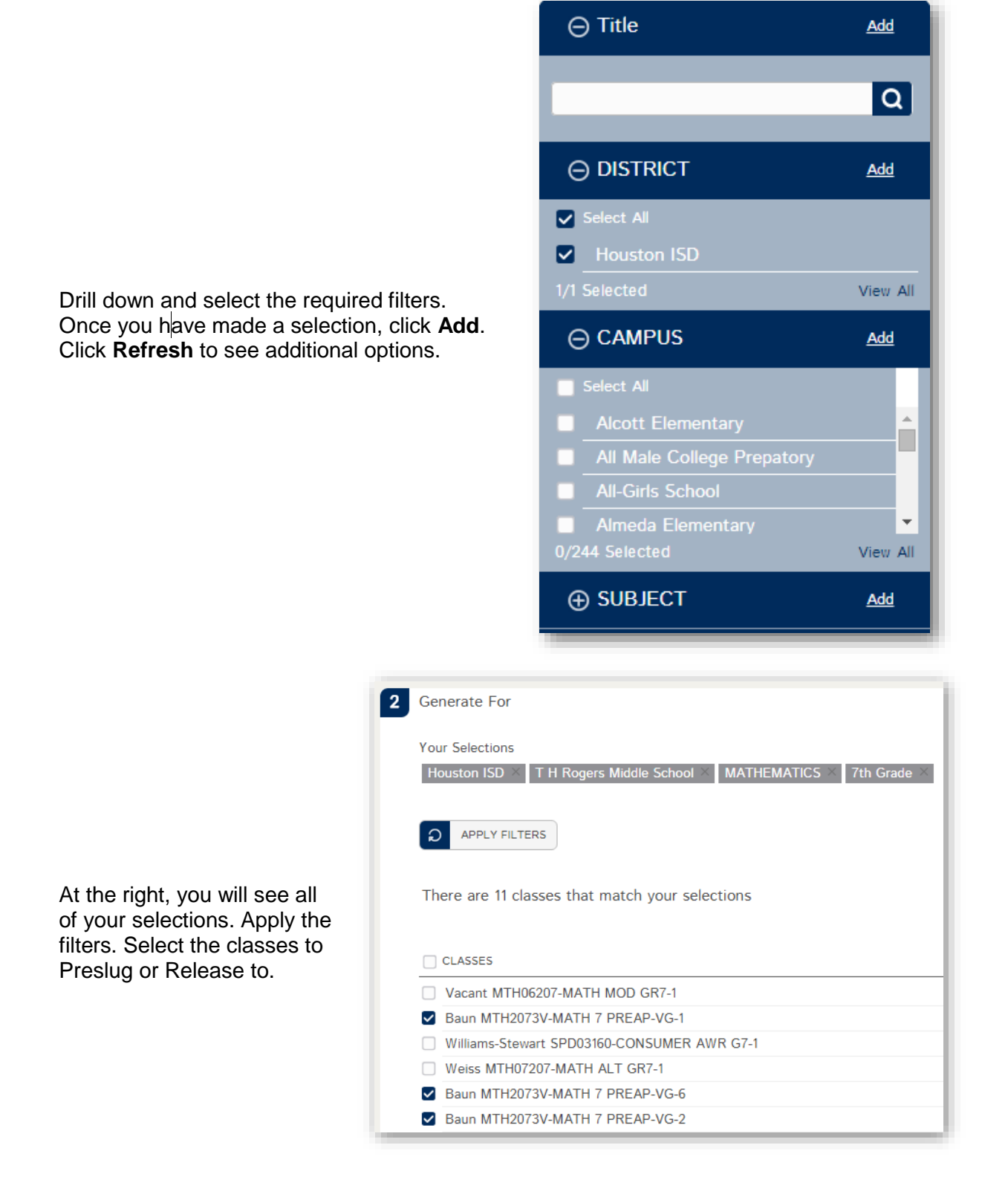

Scroll to the bottom right to see the following options:

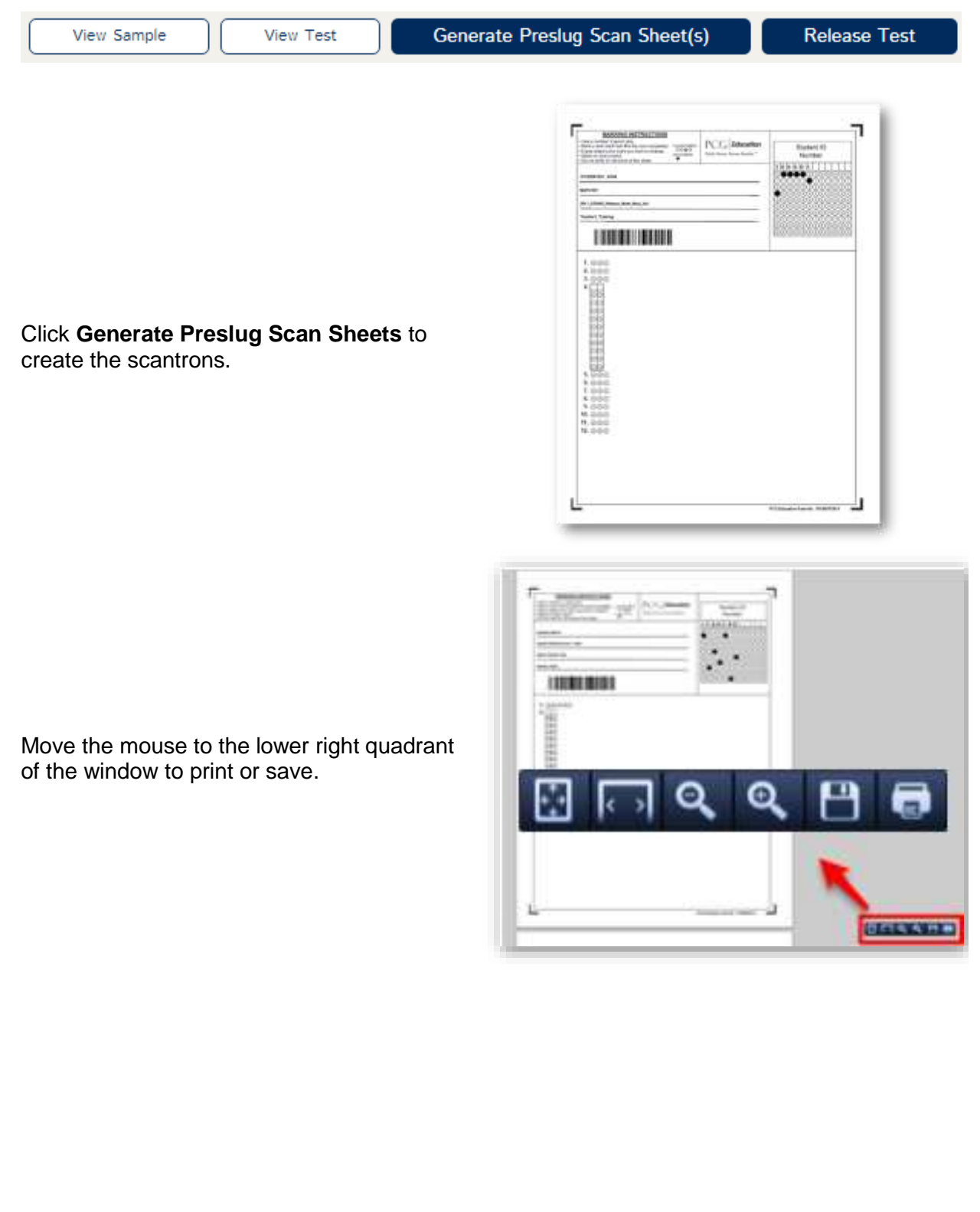

Review the print settings.

Page Scaling: None Fit to Page: Do not select

Do not photocopy the scan sheets for student use.

| Predar               |                                           | - Bronarties                                                                                                    |
|----------------------|-------------------------------------------|----------------------------------------------------------------------------------------------------|
| None<br>Slatur       | Reacy                                     | Contract and Forme:                                                                                                    |
| TIDH:                | RICOH POLIS LINEVANADOVAN' V4.3           | Deconent and Markups +                                                                                                    |
| netta<br>a Al        | or .                                      | Preview: Composite                                                                                                    |
| Can                  | et view                                   | 1                                                                                                    |
| C Cure               | e I-II                                    | And the second second s |
| Subset               | Al pages inverge +                        |                                                                                                    |
| (inter               | me pages                                  | Terrerates Alexander                                                                                                    |
| Page Har<br>Copies   | ding                                      |                                                                                                    |
| Page St              | wo have +                                 |                                                                                                    |
| 2144                 | to-Rutate and Center                      |                                                                                                    |
| Ele                  | orde paper assiste by FDF page stat       |                                                                                                    |
|                      | that custompager and object resulted      |                                                                                                    |
| T Print to file      |                                           | Deamert 8.5 x 11.0n                                                                                                    |
| Prent color as black |                                           | 1/12                                                                                                    |
|                      | the representative approximation provides |                                                                                                    |